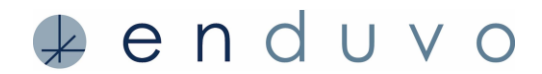

While we strive to make the application perfect for our users, sometimes you might experience a bug in the software. This overview outlines how to log a support ticket in Enduvo from both the desktop and web applications.

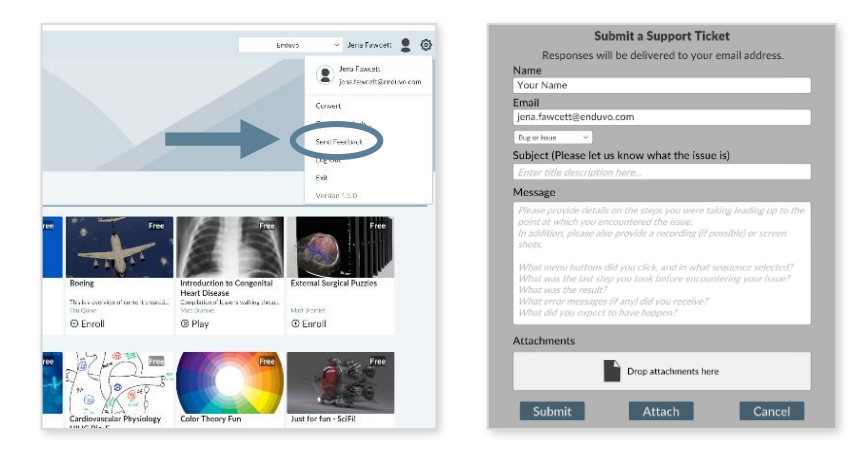

From the desktop application, log into your Enduvo account.

- Click on your name on the upper right-hand side of the Enduvo screen
- Select Send Feedback from the menu
- When the Support Ticket form opens, fill out the form with your name and your e-mail address
- Incorporate as much detail as possible, including the steps leading up to the issue. If possible, provide a screen recording or image of the issue.
- Press submit after completing the form
- An Enduvo representative will get back to you shortly!

**From the web application, you do not need to log into your account.** To log a support ticket first click on help and then fill out the submit the request form. Press submit after completing the form.

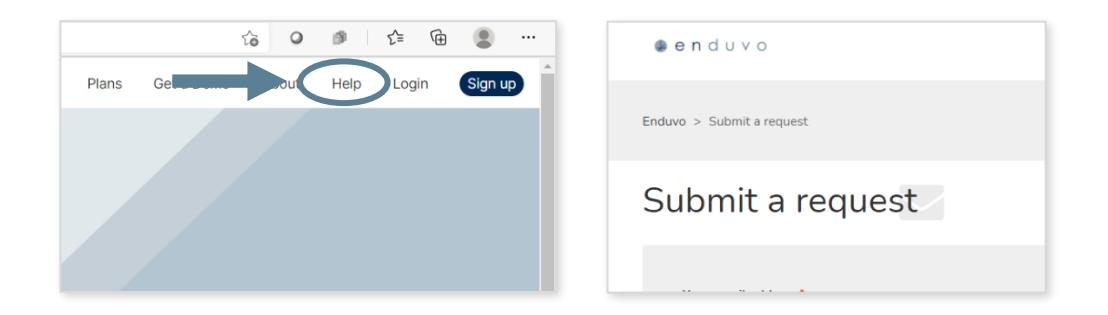

Enjoy learning in Enduvo! Find additional hints and best practices on our <u>support page</u>. Questions: please contact support@enduvo.com

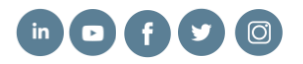